Site Monitoring For Business-Critical Continuity™

# Liebert<sup>®</sup> ISWEBRT3<sup>™</sup>

User Manual

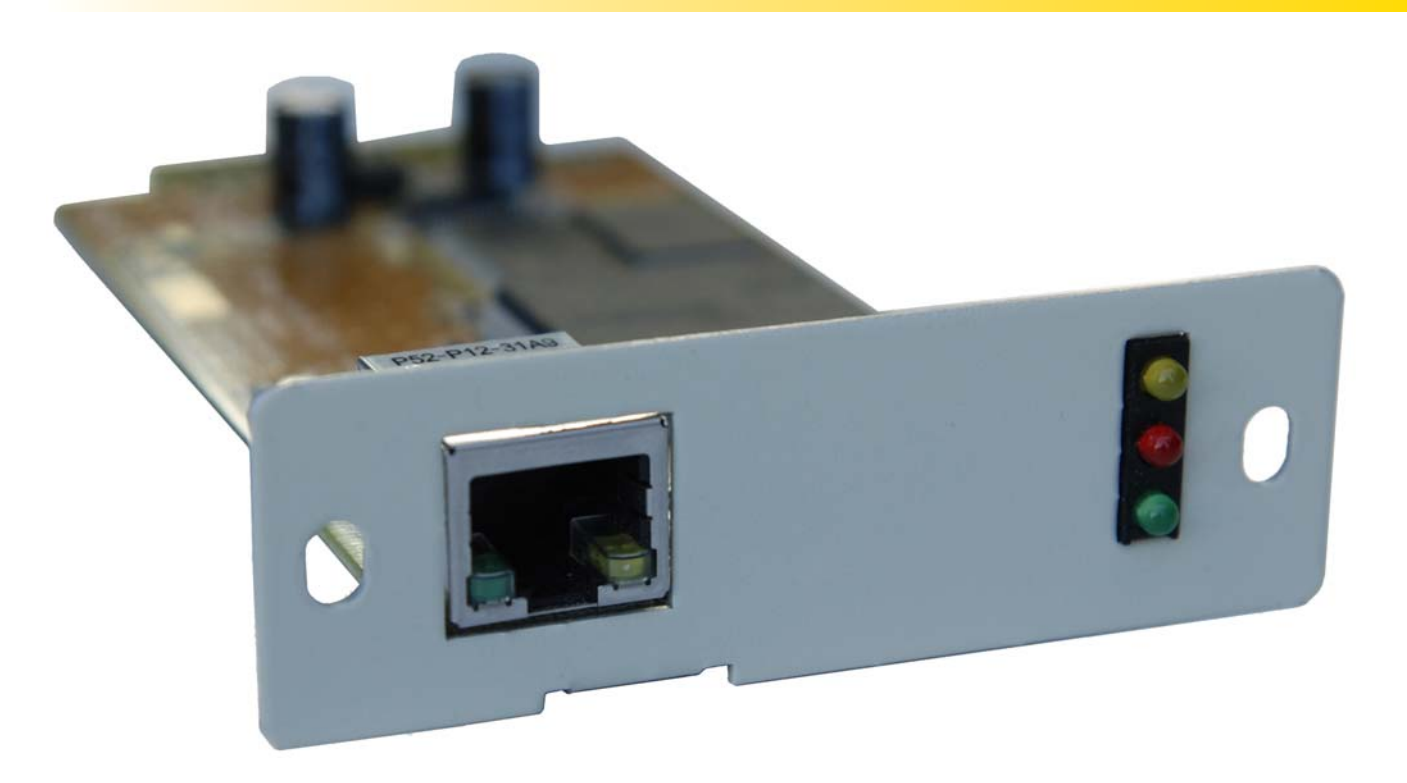

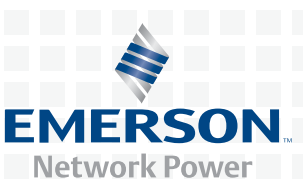

# TABLE OF CONTENTS

| 1.0 |                                                             |                                                                                                    |  |
|-----|-------------------------------------------------------------|----------------------------------------------------------------------------------------------------|--|
| 1.1 | Featu                                                       | res 1                                                                                                    |  |
|     | 1.1.1                                                       | Features 1                                                                                                |  |
| 1.2 | Appli                                                       | cations 1                                                                                                 |  |
|     | $\begin{array}{c} 1.2.1 \\ 1.2.2 \end{array}$               | Liebert IS-WEBRT3 Card Web Interface       1         Liebert Web Card Provides Shutdown Utilities       1 |  |
| 2.0 | WHAT                                                        | r's Included                                                                                              |  |
| 3.0 | INSTA                                                       | LLATION                                                                                                   |  |
| 4.0 | Using                                                       | B DESKPRO-NET UTILITY                                                                                     |  |
| 4.1 | Laun                                                        | ch the Liebert IS-WEBRT3 Card 4                                                                           |  |
| 4.2 | Config                                                      | gure the Liebert IS-WEBRT3 Card 4                                                                         |  |
| 4.3 | Advai                                                       | nced Liebert Web Card UPS Setting                                                                         |  |
|     | 4.3.1                                                       | Enable DeskPro Net Password or Management Protocol                                                        |  |
|     | 4.3.2                                                       | Download Firmware                                                                                         |  |
|     | 4.0.0                                                       | Neiresii                                                                                                  |  |
| 5.0 | UPS                                                         | WEB MANAGEMENT BY LIEBERT IS-WEBRT3 CARD                                                                  |  |
| 5.1 | Intro                                                       | luction                                                                                                   |  |
| 5.2 | Liebe                                                       | rt IS-WEBRT3 Card UPS Web Interface                                                                       |  |
|     | $5.2.1 \\ 5.2.2 \\ 5.2.3 \\ 5.2.4 \\ 5.2.5$                 | Information8Basic Information8Current Status9Remote Control10Meter/Chart10                                |  |
| 5.3 | Confi                                                       | guration                                                                                                  |  |
|     | 5.3.1<br>5.3.2<br>5.3.3<br>5.3.4<br>5.3.5<br>5.3.6<br>5.3.7 | UPS Configuration11UPS On/Off Schedule12Network13SNMP14WEB/Telnet16System Time17Language18                |  |
| 5.4 | Log In                                                      | nformation                                                                                                |  |
|     | 5.4.1<br>5.4.2<br>5.4.3                                     | Event Log18Data Log19Save Data Log19                                                                      |  |
| 5.5 | Help.                                                       |                                                                                                    |  |
|     | 5.5.1                                                       | About                                                                                                    |  |

| 6.0 | TELNET—REMOTE MONITORING | 21 |
|-----|--------------------------|----|
| 6.1 | Introduction             | 21 |
| 6.2 | Telnet Configuration     | 21 |

# FIGURES

| Figure 1  | Liebert IS-WEBRT3 card                         | <b>2</b> |
|-----------|------------------------------------------------|----------|
| Figure 2  | Liebert IS-WEBRT3 installation                 | 3        |
| Figure 3  | Installation steps                             | 3        |
| Figure 4  | Liebert DeskPro-Net Utility main window        | 4        |
| Figure 5  | Network settings window                        | 4        |
| Figure 6  | Advanced setting of Liebert IS-WEBRT3 card UPS | <b>5</b> |
| Figure 7  | Update Liebert IS-WEBRT3 card firmware         | 6        |
| Figure 8  | Input Liebert IS-WEBRT3 card UPS IP address    | 7        |
| Figure 9  | Liebert IS-WEBRT3 card UPS login dialog        | 7        |
| Figure 10 | System status                                  | 8        |
| Figure 11 | Basic information                              | 9        |
| Figure 12 | Current status                                 | 9        |
| Figure 13 | Remote control                                 | 0        |
| Figure 14 | Meter/Chart                                    | 0        |
| Figure 15 | UPS configuration                              | 2        |
| Figure 16 | UPS On/Off schedule                            | 3        |
| Figure 17 | Network 14                                     | 4        |
| Figure 18 | SNMP 18                                        | <b>5</b> |
| Figure 19 | E-mail 10                                      | 6        |
| Figure 20 | WEB/Telnet                                     | 7        |
| Figure 21 | System time setting                            | 7        |
| Figure 22 | Language 18                                    | 8        |
| Figure 23 | Event log 18                                   | 8        |
| Figure 24 | Date log 19                                    | 9        |
| Figure 25 | Save data log                                  | 9        |
| Figure 26 | Help screen                                    | 0        |
| Figure 27 | Telnet startup                                 | 1        |
| Figure 28 | Telnet connection                              | 1        |
| Figure 29 | Liebert IS-WEBRT3 card Telnet window 27        | 1        |

# **1.0** INTRODUCTION

# 1.1 Features

The Liebert IS-WEBRT3 card is a new generation SNMP (Simple Network Management Protocol) UPS monitoring product. The card permits remote control of the UPS and enables reporting its current status.

The Liebert IS-WEBRT3 card is simple and easy to install: insert the card into a compatible UPS, install the Liebert  $DeskPro-Net^{TM}$  software on the included CD on a Windows<sup>®</sup> operating system and configure the IP address. All other configuration may be done with a Web browser.

The Liebert IS-WEBRT3 card also provides shutdown, using Liebert MultiLink<sup>TM</sup>, for different operating systems. It can be configured to send a shutdown command for such events as utility power failure and low battery.

# 1.1.1 Features

- Provides SNMP MIB to monitor and control UPS
- Auto-senses 10M/100M fast Ethernet
- Manages and configures via Telnet, Web browser or NMS
- Supports TCP/IP, UDP, SNMP, Telnet, SNTP, PPP, HTTP, SMTP protocol
- Sends both SNMP traps and e-mails for event notification
- Automatically e-mails a daily UPS history
- Matches with shutdown software to protect computer's file saving and shut down safely

# 1.2 Applications

# 1.2.1 Liebert IS-WEBRT3 Card Web Interface

The system administrator can use a Web browser to check the status of all UPSs where a Liebert IS-WEBRT3 has been installed. The administrator can access a UPS by entering its IP address in the browser. When utility power surges, sags or fails, the Liebert IS-WEBRT3 can, if so configured, also send the trap information to the system manager to take proper action.

# 1.2.2 Liebert Web Card Provides Shutdown Utilities

A computer on the network with the Liebert IS-WEBRT3 card and DeskPro-Net Utility installed can locate all Liebert IS-WEBRT3 cards on the network. Liebert MultiLink can be set up to close open files and perform a graceful system shutdown when a UPS with a Liebert IS-WEBRT3 card experiences an input power failure or low battery.

# Liebert MultiLink

Liebert MultiLink software is available at multilink.liebert.com

User manuals for Liebert MultiLink are available at the Liebert Web site: multilink.liebert.com

# 2.0 WHAT'S INCLUDED

- Liebert IS-WEBRT3 card
- Liebert Web Card CD, including:
  - DeskPro-Net Utility: Configure Liebert Web Card UPS IP address, update firmware
  - Liebert IS-WEBRT3 card user manual, SL-52665
  - Liebert IS-WEBRT3 card MIB

# Figure 1 Liebert IS-WEBRT3 card

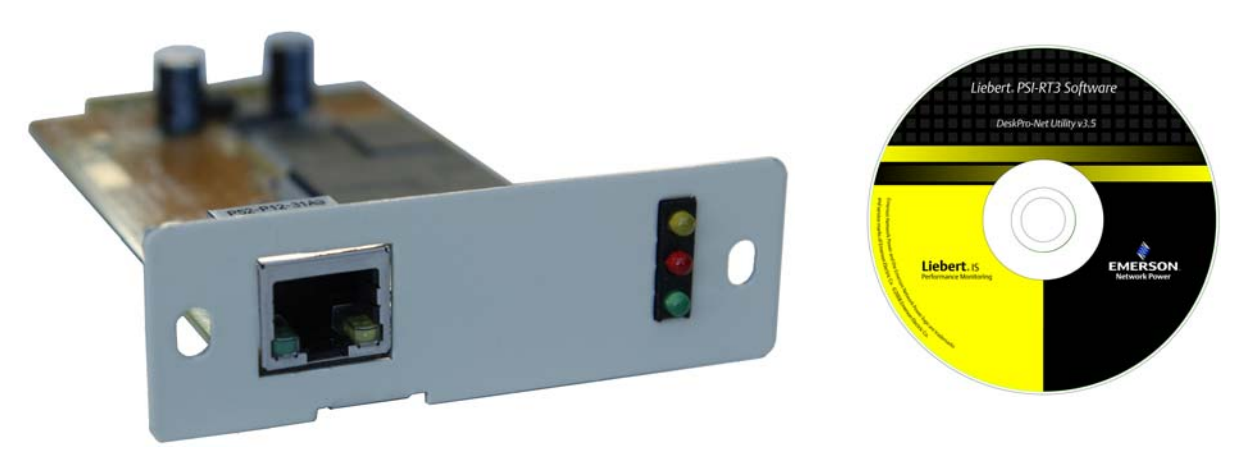

# 3.0 INSTALLATION

Before using the Liebert Web Card, the hardware and software configuration is necessary.

- 1. Install the Liebert IS-WEBRT3 card in the Liebert IntelliSlot<sup>®</sup> bay on the UPS. The bay may be protected with a plastic cover.
- 2. Attach an RJ-45 Ethernet cable, CAT5 or better, to the card and to your network.
- 3. Install Liebert DeskPro-Net Utility on your computer.
  - a. Insert the included DeskPro-Net Utility CD in the monitoring computer.
  - b. Follow the prompts to install the software.

After complete installation, DeskPro-Net Utility will appear in Start>Programs.

# Figure 2 Liebert IS-WEBRT3 installation

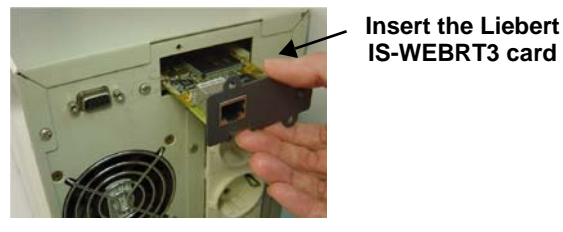

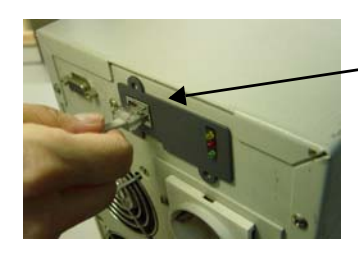

Connect a network cable to the Liebert IS-WEBRT3 card

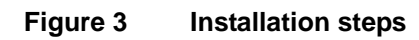

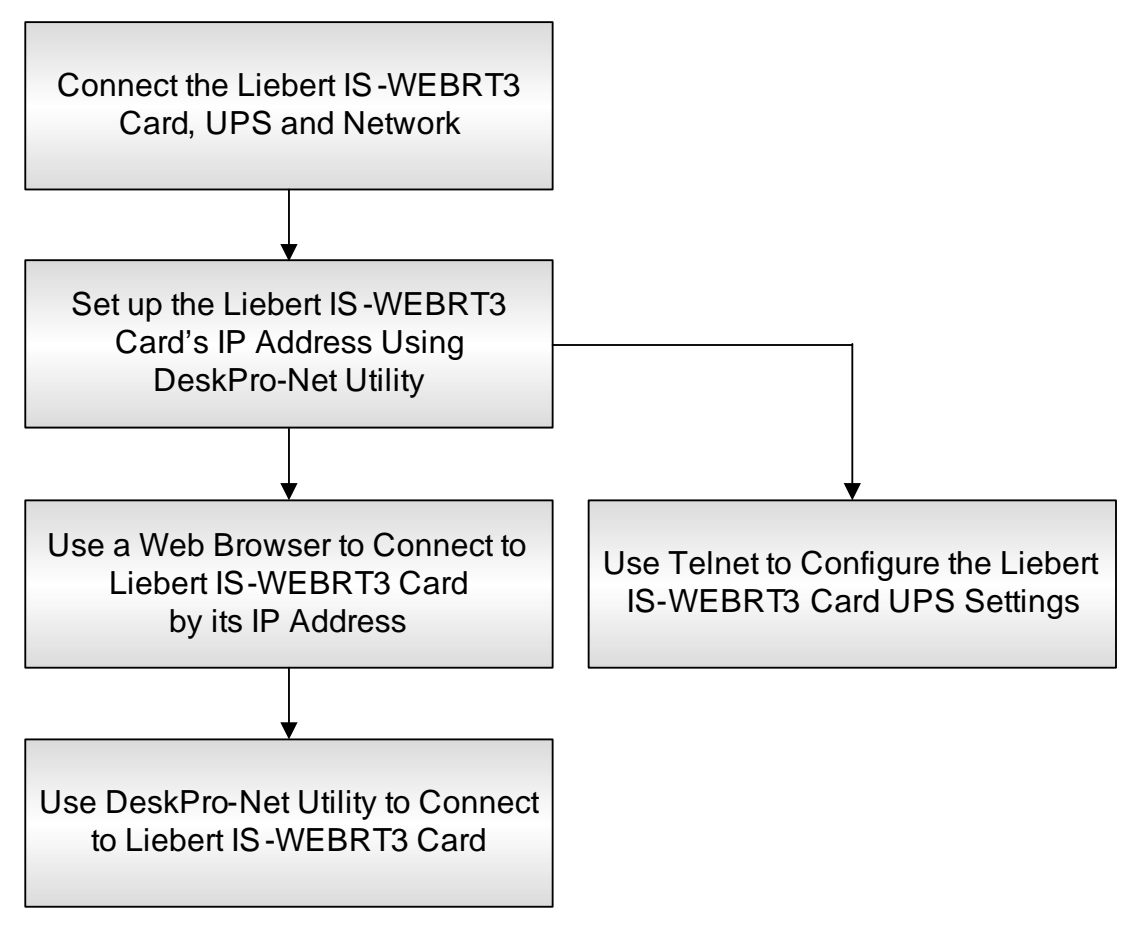

#### **USING DESKPRO-NET UTILITY** 4.0

DeskPro-Net Utility's main window is shown in Figure 4. The left side of the window shows the main functions. The list at right shows the Liebert IS-WEBRT3 cards found on the network.

Figure 4 Liebert DeskPro-Net Utility main window

|                | Launch Device                           | Device                                                                                                    | Hardware                                                                        | Firmware                                                                                                    | IP Address                                                                                                    |
|----------------|-----------------------------------------|----------------------------------------------------------------------------------------------------|---------------------------------------------------------------------------------|----------------------------------------------------------------------------------------------------|----------------------------------------------------------------------------------------------------|
|                | Configure<br>Download Firmware<br>About | 3925934085<br>3926030532<br>3926120052<br>3926181499<br>3927000016<br>3927000014<br>3927030053<br>3927030053 | HSMP01<br>HCP504<br>HCV73<br>HCV73<br>HCV91<br>HCV91<br>HCV91<br>HCV91<br>HCV92 | 1.5.SMP m<br>2.39.CP50<br>2.55.CV73<br>2.55.CV73<br>3.3.CV918<br>3.3.CV918<br>3.3.CV918<br>3.3.CV911<br>3.3.CV928 | 192.168.0168<br>192.168.0167<br>192.168.0169<br>192.168.0175<br>192.168.031<br>192.168.030<br>192.168.030<br>192.168.0172<br>192.168.0166 |
| ch for Liphort |                                         |                                                                                                    |                                                                                 |                                                                                                    |                                                                                                    |

#### 4.1 Launch the Liebert IS-WEBRT3 Card

- 1. Start DeskPro-Net Utility by clicking on **Start>Programs>DeskPro-Net Utility**.
- 2. Click Launch Device or double-click a Liebert IS-WEBRT3 card in the table to launch it.
- 3. Logon to the card by entering the Account (Login Name) and Password (Login Password) set earlier. If an account and password have not been set, click **Apply** to login.

#### 4.2 Configure the Liebert IS-WEBRT3 Card

- 1. Select the Liebert IS-WEBRT3 card from the right side of the screen and click **Configure**; the window in Figure 5 opens.
- 2. If using a static IP address, set the card's IP address, subnet mask and gateway. See your network administrator for the settings.
- 3. After making the settings, open a Web browser, such as Microsoft's Internet Explorer<sup>®</sup>.
- 4. Enter the card's IP address to connect to the card's Web interface.

#### Network settings window Figure 5

|                                                                | Configure                                |
|----------------------------------------------------------------|------------------------------------------|
|                                                                | IP Address Advanced                      |
|                                                                | Address Configuration                    |
|                                                                | C Obtain an IP address by <u>D</u> HCP   |
| Check either button if                                         | Obtain an IP address by <u>B</u> OOTP    |
| set the card's IP address                                      | Using Static IP address                  |
|                                                                | IP Address                               |
|                                                                | IP Address: 192.168.0.5                  |
| If using a static IP address, find click this button and enter | <u>S</u> ubnet Mask: 255 . 255 . 255 . 0 |
| the settings below                                             | Gateway: 192.168.0.254                   |
|                                                                |                                          |
|                                                                | DK Cancel                                |

The Liebert IS-WEBRT3 card can be used with DHCP or BOOTTP, permitting the system to assign an IP address, Subnet Mask and Gateway.

# 4.3 Advanced Liebert Web Card UPS Setting

DeskPro-Net Utility provides two security functions:

- DeskPro Net Password
- Management Protocol

# 4.3.1 Enable DeskPro Net Password or Management Protocol

To enable the password function:

- 1. Start DeskPro-Net Utility by clicking on Start>Programs>DeskPro-Net Utility.
- 2. Click the **Configure** function and select the Advanced tab.
- 3. Enter a password in the first box and enter it a second time as confirmation in the box below.

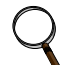

# NOTE

After setting a password, write it down and keep it accessible: Without the password, it will not be possible to give any commands to the Liebert IS-WEBRT3 card using DeskPro-Net Utility software

To enable the Management Protocol function:

- 1. Start DeskPro-Net Utility by clicking on Start>Programs>DeskPro-Net Utility.
- 2. Click the **Configure** function and select the Advanced tab.
- 3. Check the boxes to enable the HTTP and Telnet function and enter port numbers.

The Liebert IS-WEBRT3 card UPS provides HTTP(WEB) and Telnet to reference any related parameter setting for the manager. Concerning security, the manager could use any advanced port setting with the above two methods. Followings are the descriptions:

- 1. At advanced setting, two functions were set as activated by using port number 80 and 23.
- 2. If the boxes are unchecked, the functions will not be available.
- 3. When set to the other port value, the full IP address must be entered in order to login to the website or Telnet.

For example,

- If "81" is set as the HTTP port number, then *http://192.168.0.177:81* must be typed as the Web address to connect to Liebert IS-WEBRT3 card UPS's interface.
- If "24" is set as the Telnet port number, then 192.168.0.177 24 must be typed at Telnet to proceed to the Telnet screen of Liebert IS-WEBRT3 card.

## Figure 6 Advanced setting of Liebert IS-WEBRT3 card UPS

| » Configure                    |                                             |                     |    | ×      |
|--------------------------------|---------------------------------------------|---------------------|----|--------|
| IP Address                     | Advanced                                    |                     |    |        |
| – Netility I<br><u>N</u> ew pa | Password<br>issword :<br>m password :       | ****                |    |        |
| Manager<br>↓ Ens               | nent Protocol —<br>able HTTP Funct          | ion                 |    |        |
| HI<br>I Ens                    | TP port number<br>able <u>T</u> elnet Funct | (1 - 65534):<br>ion | 80 |        |
| Tei                            | lnet <u>p</u> ort number                    | (1 - 65534):        | 23 |        |
|                                |                                             |                     | ОК | Cancel |

# 4.3.2 Download Firmware

To upgrade the Liebert IS-WEBRT3 card's firmware, click **Download Firmware** on the DeskPro-Net Utility Setup menu, click **Browser**, select the new firmware file (\*.bin) and press **Start**.

The Liebert IS-WEBRT3 card's red LED and yellow LED flashing alternately means the firmware is upgrading. After the upgrade is completed, the Liebert IS-WEBRT3 card will reboot automatically.

# NOTE

The Liebert IS-WEBRT3 card protects against interruptions in the upgrade. If the upload is interrupted and incomplete, the Liebert IS-WEBRT3 card will retain its current firmware to avoid data loss. If the upload is incomplete, repeat "firmware upload."

#### Figure 7 Update Liebert IS-WEBRT3 card firmware

| Firmware Download                | X           |
|----------------------------------|-------------|
| File name: C:\2.39.CP504.ABE.bin |             |
| 2                                | tart Cancel |

# 4.3.3 Refresh

Liebert DeskPro-Net Utility automatically searches the network for new cards and obtains new data from cards already configured. The Refresh function manually prompts the software to search the network for new Liebert IS-WEBRT3 cards and obtain new data.

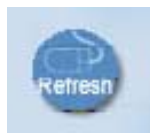

# 5.0 UPS WEB MANAGEMENT BY LIEBERT IS-WEBRT3 CARD

# 5.1 Introduction

After installing the Liebert IS-WEBRT3 card, including hardware installation and setting its IP address, users can access the card's Web interface to monitor and control the UPS where the card is installed.

- 1. Open a Web browser, such as Internet Explorer.
- 2. Enter the Liebert IS-WEBRT3 card IP address, set previously with DeskPro-Net Utility (211.21.67.51 in the example in **Figure 8**).

#### Figure 8 Input Liebert IS-WEBRT3 card UPS IP address

| Chttp://126.4.203.88/ - Windows Intern                                  | et Explorer                  |                          |                               |                       | -DX               |
|-------------------------------------------------------------------------|------------------------------|--------------------------|-------------------------------|-----------------------|-------------------|
|                                                                         |                              |                          | <b>▼</b> + <sub>7</sub>       | X Live Search         | <b>₽</b> ▼        |
| File Edit View Favorites Tools Hel<br>Links @ Yh! G Ggl 🕥 tm dt @ Ablrx | p<br>🙋 APC 🙋 HOGE 🙋 Vingrd 🐇 | 🖕 WU USA 👩 LNA 🙋 Dev 👩 L | .C 👩 LToday 🙆 nws 👩 QA 🚫 Trei | k 🔃 TWiki 🙋 Bnchmrk 🕴 | 🔿 CtoM            |
| 😭 🍻 🏾 🍎 http://126.4.203.88/                                            |                              |                          |                               | 🛛 🏠 🔹 🖶 🔹 🔂 Page 🤸    | • 🖃 🎯 Tools 👻 🔞 • |
| EMERSON.<br>Network Power                                               |                              |                          |                               | la L                  | iebert.           |
| Information                                                             | Svetem Information           |                          |                               |                       |                   |
| Configuration                                                           | Hardware Version             | HCP504                   | UPS Last Self Test            | -                     |                   |
| Log Information                                                         | Firmware Version             | 2.39.CP504.ABE           | UPS Next Self Test            |                       |                   |
| Help                                                                    | Serial Number                | 3926030006               | UPS Critical Load             | 80 %                  |                   |
| neip                                                                    | System Name                  | UPS Agent                | UPS Critical Temperature      | 70.0 C                |                   |

3. When prompted, enter the password. If no password has been set, press the Enter key or click **OK**.

#### Figure 9 Liebert IS-WEBRT3 card UPS login dialog

| Enter Network Password |                       |                               |     |  |
|------------------------|-----------------------|-------------------------------|-----|--|
| <b>?</b>               | Please type yo        | ur user name and password.    |     |  |
| Ť                      | Site:                 | 192.168.0.177                 |     |  |
|                        | Realm                 |                               |     |  |
|                        | <u>U</u> ser Name     |                               |     |  |
|                        | <u>P</u> assword      |                               |     |  |
|                        | □ <u>S</u> ave this p | assword in your password list |     |  |
|                        |                       | OK Can                        | cel |  |

Fig.

# 5.2 Liebert IS-WEBRT3 Card UPS Web Interface

Enter the Liebert IS-WEBRT3 card's Web interface. There are four main function items in the first Web page:

- Information
- Configuration
- Log Information
- Help

Enter the main function item; the sub-menu items will be shown on the left side of the page. When connecting to the Liebert IS-WEBRT3 card for the first time, please enter the **Config** menu item to set all the configuration items.

# 5.2.1 Information

#### Sub-Menu

- System Status
- Basic Information
- Current Status
- Remote Control
- Meter/Chart

#### **System Status**

This page shows the Liebert IS-WEBRT3 card system information and Network settings. Values shown here are either provided by the Liebert IS-WEBRT3 card or they are user settings from the Configuration pages.

#### **System Information**

This section shows the Liebert IS-WEBRT3 card system information. Values in Hardware Version/Firmware Version/Serial Number/System Time are provided by the Liebert IS-WEBRT3 card. Other values are user settings from the Configuration pages.

#### **Network Status**

This section shows the Liebert IS-WEBRT3 card Network settings. The MAC address is provided by the Liebert IS-WEBRT3 card. All other values in this section are user settings from the Configuration pages.

#### Figure 10 System status

| System Information      |                     |                          |               |  |
|-------------------------|---------------------|--------------------------|---------------|--|
| Hardware Version        | HCP504              | UPS Last Self Test       |               |  |
| Firmware Version        | 2.39.CP504.ABE      | UPS Next Self Test       |               |  |
| Serial Number           | 3926030532          | UPS Critical Load        | 80 %          |  |
| System Name             | UPS Agent           | UPS Critical Temperature | 70.0 C        |  |
| System Contact          | administrator       | UPS Critical Capacity    | 10 %          |  |
| Location                | My Office           |                          |               |  |
| System Time             | 2008/03/21 07:42:50 |                          |               |  |
| Uptime                  | 3 day(s) 23:38:04   |                          |               |  |
| Send Email for Daily Re | port                |                          |               |  |
| Network Status          |                     |                          |               |  |
| MAC Address             | 00:03:EA:02:78:C4   | Primary DNS Server       | 168.95.1.1    |  |
| Connection Type         | Auto Sense          | Secondary DNS Server     |               |  |
| IP Address              | 192.168.0.167       | Time Server              | time.nist.gov |  |
| Subnet Mask             | 255.255.255.0       | PPPoE IP                 |               |  |
| Gateway                 | 192.168.0.3         |                          |               |  |
| Email Server            |                     |                          |               |  |

#### 5.2.2 Basic Information

This page show the UPS basic information. Values here are either provided by the UPS or they are user settings from the Configuration pages.

## **UPS** Information

Information about UPS Manufacturer/UPS Firmware Version/UPS Model are provided by the UPS.

# **Battery Information**

Values here are user settings from the Configuration pages.

#### **Rating Information**

Values here are user settings from the Configuration pages.

#### Figure 11 Basic information

| UPS Information            |            |
|----------------------------|------------|
| UPS Manufacturer           | ON-LINE    |
| UPS Firmware Version       | H05E9A5    |
| UPS Model                  | 500VA      |
|                            |            |
| Battery Information        |            |
| Last Battery Replaced Date | 2003/01/01 |
| Number of Battery          | 2          |
| Battery Charge Voltage     | 2.267V     |
|                            |            |
| Rating Information         |            |
| Voltage Rating             | 120.0V     |
| Frequency Rating           | 50.0Hz     |
| Battery Voltage Rating     | 24.0V      |

#### 5.2.3 Current Status

This page shows the UPS current status. Users can choose an interval from the drop-down box to refresh the status readings.

#### **UPS Status**

This section shows the UPS power status. The abnormal status will be displayed in red when there is a power event.

#### **Input Status**

This section shows the UPS input status, including AC Status/Input Voltage/Input Frequency. Values here will be shown in red when an abnormal status condition occurs.

#### **Output Status**

This section shows the UPS output status, including Output Voltage/Output Status/UPS Loading. Values here will be shown in red when an abnormal status condition occurs.

#### **Battery Status**

This section shows the UPS Battery Status, including Temperature/Battery Status/Battery Capacity/Battery Voltage/Time on Battery. Values here will be shown in red when an abnormal status condition occurs.

#### Figure 12 Current status

| Refresh status every 10 seconds 🔽 |                |
|-----------------------------------|----------------|
|                                   |                |
| UPS Status                        | UPS Normal     |
| Input Status                      |                |
| AC Status                         | Normal         |
| Input Line Voltage                | 115.0 V        |
| Input Max. Line Voltage           | 115.0 V        |
| Input Min. Line Voltage           | 112.0 V        |
| Input Frequency                   | 59.9 Hz        |
|                                   |                |
| Output Status                     |                |
| Output Voltage                    | 117.0 V        |
| Output Status                     | On line        |
| UPS loading                       | 0 %            |
|                                   |                |
| Battery Status                    |                |
| Temperature                       | 27.0C (80.6F)  |
| Battery Status                    | Battery Normal |
| Battery Capacity                  | 100 %          |
| Battery Voltage                   | 28.44 ∨        |
| Time on Battery                   | 00:00:00       |

# 5.2.4 Remote Control

This page provides remote UPS test functions. Choose the test item, then click on **Apply** to execute it. (Please refer to the UPS manual for individual UPS Test functions.)

If you are using a Contact Closure UPS, you will only be able to use the function **Turn off UPS when AC Failed**.

#### **Cancel Test**

This function aborts a test when it is executing.

# Turn Off UPS When AC Failed/Reboot UPS

Selecting **Turn off UPS when AC failed** will turn off the UPS. You can reboot the UPS by selecting **Reboot UPS**.

#### Put UPS in Sleep mode for \_\_ minutes/Wake up UPS

When the UPS is put into Sleep mode, it will not provide power. The UPS will provide power after exiting Sleep mode.

#### Figure 13 Remote control

| UPS T | esting                         |           |  |
|-------|--------------------------------|-----------|--|
| C     | 10-Second Test                 |           |  |
| o     | Deep Battery Test until for 10 | minute(s) |  |
| 0     | Test Until Battery Low         |           |  |
| Misce | llaneous                       |           |  |
| 0     | Cancel Test                    |           |  |
| 0     | Turn off UPS when AC Failed    |           |  |
| 0     | Put UPS in Sleep mode for 60   | minute(s) |  |
| С     | Wake up UPS                    |           |  |
| 0     | Reboot UPS                     |           |  |
| 0     | UPS Buzzer On/Off              |           |  |

## 5.2.5 Meter/Chart

This page displays the UPS's temperature, capacity, load, voltage, etc., with meter diagrams.

## Figure 14 Meter/Chart

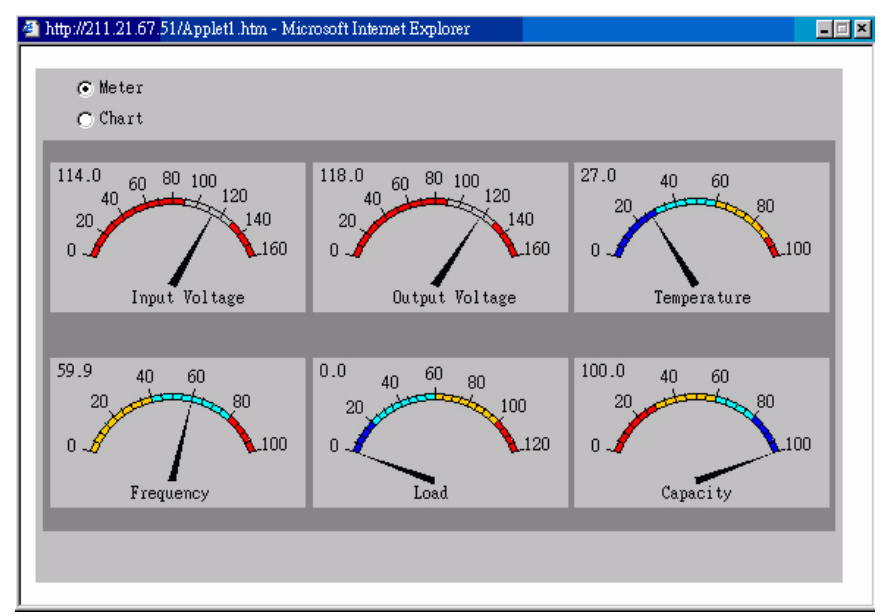

# 5.3 Configuration

# Sub-Menu

- UPS Configuration
- UPS On/Off Schedule
- Network
- SNMP
- Email
- WEB/Telnet
- System Time
- Language

Please set each parameter correctly, so that Liebert IS-WEBRT3 card operates properly.

# 

This page's selection will differ according to the different interface of the UPS.

# 5.3.1 UPS Configuration

This page is used to set the UPS configuration. Any incorrect settings will cause incorrect display values or disconnection between the UPS and Liebert IS-WEBRT3 card.

# **UPS Properties**

**UPS Communication Type**—This section is used to set up the communication interface of the UPS. (e.g., Contact Closure/RS232/3 phase, etc.) Please refer to the UPS manual to set the correct communication type. Any incorrect settings will cause disconnection between the UPS and Liebert IS-WEBRT3 card .

**UPS Rating Voltage(V)**—This section is used to set the UPS Rating Voltage. (Unit: Volt). Refer to the UPS manual for details.

**Number of Battery**—This is used to set the UPS battery unit number. Please refer to the UPS manual.

**Battery Charge Voltage**—This section is used to set the UPS battery Charge Voltage. (Unit: Volt). Refer to the UPS manual for details.

Last Battery Replaced Date (mm/dd/yyyy)—This section is to record the date when the UPS battery was last replaced.

# **UPS Recorded**

**UPS Data Log** —This section is used to set how often the UPS data should be logged.

# Test UPS

**Test UPS for every**—This section is used to schedule the UPS to test once a week or once every two weeks.

Test UPS on Weekday—This section is used to set the UPS to test on a particular day of a week.

**Time of UPS Testing ( hh:mm)**—This section is used to set the UPS to test at a certain time on the test day.

# Warning Threshold Value

**Time Out when Connection Lost**—This is used to set a certain period of time before sending a disconnection warning. When the Liebert IS-WEBRT3 card loses contact with the UPS it will send a disconnection warning message after this certain period of time.

**Critical Loading (%)**—This section is used to set the UPS critical loading (shown as %). The Liebert IS-WEBRT3 card will send a warning message when the UPS is overloaded.

**Critical Temperature (C)**—This section is used to set the UPS critical internal temperature. Liebert IS-WEBRT3 card will send warning messages when the UPS overheats.

## Figure 15 UPS configuration

| UPS Properties                                | A CONTRACTOR OF A CONTRACTOR OF A CONTRACTOR OF A CONTRACTOR OF A CONTRACTOR OF A CONTRACTOR OF A CONTRACTOR OF |
|-----------------------------------------------|----------------------------------------------------------------------------------------------------|
| UPS Communication Type                        | RS232                                                                                                    |
| Date of last battery replacement (yyyy/mm/dd) |                                                                                                    |
| UPS Recorded                                  |                                                                                                    |
| UPS Data Log                                  | 1 minute                                                                                                    |
| Test UPS                                      |                                                                                                    |
| Test UPS every                                | None                                                                                                    |
| Test UPS on Weekday                           | Monday 🖌                                                                                                    |
| Start Time of UPS Test (hh:mm)                |                                                                                                    |
| Warning Threshold Value                       |                                                                                                    |
| Time out after loss of connection             | 30 seconds 😪                                                                                                    |
| Critical Load (%)                             | 80                                                                                                    |
| Critical Temperature (C)                      | 70.0                                                                                                    |
| Critical Capacity (%)                         | 10                                                                                                    |

# 5.3.2 UPS On/Off Schedule

This page is used to schedule On/Off time for the UPS.

This page is used to schedule the UPS for automatic start and shutdown.

# Weekly Schedule

This section is to set the time to turn the UPS On/Off each day of the week.

## **Date Schedule**

This section is to set the time to turn on/off the UPS on particular days. (Eg, holidays.) The settings here override the settings in the Weekly Schedule.

# Warning Will be Initiated \_ Before Schedule Shutdown Event

The Liebert IS-WEBRT3 card will send a warning message before a scheduled shutdown. This section sets the delay time after the message is sent until the scheduled shutdown begins.

| Weekly Schedule                             |                     |                                                                                                    |
|---------------------------------------------|---------------------|----------------------------------------------------------------------------------------------------|
|                                             | Turn On (hh:mm)     | Turn Off (hh:mm)                                                                                                    |
| Sunday                                      |                     |                                                                                                    |
| Monday                                      |                     |                                                                                                    |
| Tuesday                                     |                     |                                                                                                    |
| Wednesday                                   |                     |                                                                                                    |
| Thursday                                    |                     |                                                                                                    |
| Friday                                      |                     |                                                                                                    |
|                                             |                     |                                                                                                    |
| Saturday                                    |                     |                                                                                                    |
| Saturday                                    |                     |                                                                                                    |
| Saturday<br>Date Schedule                   |                     |                                                                                                    |
| Saturday<br>Date Schedule<br>Date (mm/dd/yy | yy) Turn On (hh:mm) | Turn Off (hh:mm)                                                                                                    |
| Saturday<br>Date Schedule<br>Date (mm/dd/yy | yy) Turn On (hh:mm) | Turn Off (hh:mm)                                                                                                    |
| Saturday<br>Date Schedule<br>Date (mm/dd/yy | yy) Turn On (hh:mm) | Turn Off (hh:mm)                                                                                                    |
| Saturday<br>Date Schedule<br>Date (mm/dd/yy | yy) Tum On (hh:mm)  | Turn Off (hh:mm)                                                                                                    |
| Saturday Date Schedule Date (mm/dd/yy       | yy) Tum On (hh:mm)  | Turn Off (hh:mm)                                                                                                    |
| Saturday Date Schedule Date (mm/dd/yy       | yy) Tum On (hh:mm)  | Turn Off (hh:mm)                                                                                                    |
| Saturday Date Schedule Date (mm/dd/yy       | yy) Turn On (hh:mm) | Turn Off (hh:mm)                                                                                                    |
| Saturday Date Schedule Date (mm/dd/yy       | yy) Turn On (hh:mm) | Turn Off (hh:mm)           Image: Image: Ima |
| Saturday Date Schedule Date (mm/dd/yy       | yy) Turn On (hh:mm) | Turn Off (hh:mm)                                                                                                    |
| Saturday Date Schedule Date (mm/dd/yy       | yy) Turn On (hh:mm) | Turn Off (hh:mm)                                                                                                    |

# Figure 16 UPS On/Off schedule

# 5.3.3 Network

This page is used to set the Liebert IS-WEBRT3 card Network settings.

IP Address—This section is used to set the Liebert IS-WEBRT3 card IP address.

Subnet Mask—This section is used to set the Liebert IS-WEBRT3 card Subnet Mask.

Gateway—This section is used to set the Liebert IS-WEBRT3 card Gateway.

**Obtain an IP address**—This section is used to choose to set Liebert IS-WEBRT3 card IP address manually or via DHCP.

The four sections above can be set in Liebert DeskPro-Net as well. The Liebert IS-WEBRT3 card will reboot after any of the above are changed.

## **DNS Server IP**

**Primary DNS Server IP**—This section is used to set the Liebert IS-WEBRT3 card primary DNS Server IP address.

**Secondary DNS Server IP**—This section is used to set the Liebert IS-WEBRT3 card secondary DNS Server IP address. The Liebert IS-WEBRT3 card will use the secondary DNS Server IP address when the Primary DNS Server IP address is not working.

## Ethernet

**Connection Type**—This section is used to set the communication speed between Liebert IS-WEBRT3 card and Network. The Liebert IS-WEBRT3 card will reboot after Connection Type is changed.

# Figure 17 Network

| 211.21.67.51  |
|---------------|
| 255.255.255.0 |
| 211.21.67.49  |
| By manual 💌   |
|               |
|               |
| 192.168.0.1   |
|               |
|               |
|               |
| Auto Sense    |
|               |

# 5.3.4 SNMP

This page is to set Liebert IS-WEBRT3 card SNMP settings so it can be used by an NMS (Network Management System).

## **MIB System**

System Name—This section is used to give a name to a Liebert IS-WEBRT3 card.

System Contact—This section is used to list a name for the administrator.

System Location—This section is used to set the Liebert IS-WEBRT3 card's location.

#### Access Control

**Manager IP Address**—This section is used to set the IP address so that the administrator can manage the Liebert IS-WEBRT3 card. It is valid for up to eight IP addresses. To manage the Liebert IS-WEBRT3 card from any IP address, enter \*.\*.\* into the IP address.

**Community**—This section is used to set a Community name for NMS. The community name must be the same as the setting in NMS.

**Permission**—This section is used to set options for administrators. Options are Read, Read/Write, and No Access.

**Description**—This section is available for an administrator to make notes.

#### **Trap Notification**

**Receiver IP Address**—This section is used to set the receivers' IP address for traps sent by the Liebert IS-WEBRT3 card. It is valid for up to eight IP addresses.

**Community**—This section is used to set a Community name for an NMS. The community name must be as the same as the setting in the NMS.

Severity—This section is to set Trap receiver levels. There are three levels of Trap receiver:

- Information: To receive all traps.
- Warning: To receive only "warning" and "severe" traps.
- Severe: To receive only "severe" traps.
- (Please refer to NMS manual for Trap levels.)

Accept—This section is to set whether the Destination IP Address will Accept traps.

Description—This section is available for an administrator to make notes.

**Event**—This section is used to select the events that will be sent to the associated IP address. Clicking on **Select** will open a Select Events List. Event Traps may be selected from this list.

| MIB System          |                |             |           |       |                 |        |
|---------------------|----------------|-------------|-----------|-------|-----------------|--------|
| System Name         | System Contact |             |           |       | System Location |        |
| UPS Agent           | Adminis        | trator      |           |       | /ly Office      |        |
|                     |                |             |           |       |                 |        |
| Access Control      |                |             |           |       |                 |        |
| Manager IP Address  | Commu          | unity       | Permissi  | on    | Description     | on     |
| *.*.*               | public         |             | Read/Writ | e 🔨   |                 |        |
|                     | public         |             | No Acces  | s 💌   |                 |        |
|                     | public         |             | No Acces  | s 💌   |                 |        |
|                     | public         |             | No Acces  | s 🔹   |                 |        |
|                     | public         |             | No Acces  | s 🔹   |                 |        |
|                     | public         |             | No Acces  | s 💌   |                 |        |
|                     | public         |             | No Acces  | s 🔹   |                 |        |
|                     | public         |             | No Acces  | s 🔹   |                 |        |
|                     |                |             |           |       |                 |        |
| Trap Notification   | Community      | Coucritu    | A.,       |       | Description     | Evente |
| Receiver IP Address | Community      | Severity    |           | ccept | Description     | Select |
|                     | public         | Information |           |       |                 | Gelect |
|                     | public         | Information |           | 0     |                 | Select |
|                     | public         | Information | - N       | 0 🔹   |                 | Select |
|                     | public         | Information | - N       | 0 🔹   |                 | Select |
|                     | public         | Information | - N       | 0 🔹   |                 | Select |
|                     | public         | Information | - N       | 0 🔹   |                 | Select |
|                     | public         | Information | - N       | 0 🔹   |                 | Select |
|                     | public         | Information | - N       | 0 •   |                 | Select |
|                     |                |             |           |       |                 |        |
| Device Connected    | Det            | in n (0/ )  |           |       | Connected       |        |
| Device              | Rai            | ung (%)     |           |       |                 |        |
|                     | 0              |             |           |       |                 |        |
|                     | P P            |             |           |       |                 |        |
|                     | 0              |             |           |       | NO I            |        |
|                     | 0              |             |           |       | NO 🔽            |        |

# Figure 18 SNMP

# 2.2.5 E-mail

This page is used to set e-mail details for use by Liebert IS-WEBRT3 card.

**Email Server**—This section is used to enter the name of the e-mail server (i.e., SMTPserver.liebert.com).

Sender's Email Address—This section is to set the Liebert IS-WEBRT3 card's e-mail address.

**Email Server Requires Authentication**—This section is used to set whether the e-mail server requires authentication.

**Account Name**—This section is used to set an e-mail account name when the email server requires authentication.

Password-This section is used to set a password when the e-mail server requires authentication.

**Send Email When Event Occurs**—This section is used to set the Liebert IS-WEBRT3 card to send warning e-mail when an event occurs.

**Recipient's Email Address (for Event Log)**—This section is used to designate e-mail addresses to receive warning e-mails sent by the Liebert IS-WEBRT3 card when an event occurs. It is valid for up to eight e-mail addresses.

**Event**—This section is used to select events for the Liebert IS-WEBRT3 card to send e-mail warnings. Clicking on **Select** will open a Select Events List. Event e-mail may be selected from this list.

**Recipient's Email Address (for Daily Report)**—This section is used to set e-mail addresses to receive the Daily Report e-mail sent by the Liebert IS-WEBRT3 card when an event occurs. It is valid for up to four e-mail addresses.

**Send Email for Daily Report ( hh.mm.ss)**—This section is used to set a particular time for the Liebert IS-WEBRT3 card to send Daily Report every day.

#### Figure 19 E-mail

| Email Setting                          |         |        |
|----------------------------------------|---------|--------|
| Email Server                           |         |        |
| Sender's Email Address                 |         |        |
| Email Server Requires Authentication   | NO 💽    |        |
| Account Name                           |         |        |
| Password                               |         |        |
| Send Email When Event Occurs           | NO -    |        |
|                                        |         |        |
| Recipient's Email Address (for Event   | Log)    | Events |
| Account1                               |         | Select |
| Account2                               |         | Select |
| Account3                               |         | Select |
| Account4                               |         | Select |
| Account5                               |         | Select |
| Account6                               |         | Select |
| Account7                               |         | Select |
| Account8                               |         | Select |
|                                        |         |        |
| Recipient's Email Address (for Daily   | Report) |        |
| Account1                               |         |        |
| Account2                               |         |        |
| Account3                               |         |        |
| Account4                               |         |        |
| Send Email for Daily Report (hh:mm:ss) | NO 💽 at |        |

# 5.3.5 WEB/Telnet

This page is used to set up the User Account in the Liebert IS-WEBRT3 card.

**User Name**—This section is used to set a user name for the Liebert IS-WEBRT3 card Web pages. It is valid for up to eight users. Users must enter the user name to access the Liebert IS-WEBRT3 card Web pages from a Web browser.

**Password**—This section is used to set a password for the Liebert IS-WEBRT3 card Web pages. Users must enter the password to access the Liebert IS-WEBRT3 card Web pages from a browser.

Permission—This section is used to set user's authorizations of Read or Read/Write.

**IP Filter**—This section is used to set a particular IP address. Users can gain access to the Liebert IS-WEBRT3 card Web pages only if they come from this IP address. To enable managing the Liebert IS-WEBRT3 card from any IP address, set it as \*.\*.\*

# Figure 20 WEB/Telnet

| User Account |          |              |           |
|--------------|----------|--------------|-----------|
| User Name    | Password | Permission   | IP Filter |
| afdafdasdfas | ******   | Read/Write 💌 | * * * *   |
| guest        | ******   | Read 💌       | * * * *   |
|              |          | Read/Write 💌 | *.*.*     |
|              |          | Read/Write 💌 | * * * *   |
|              |          | Read/Write 💌 | * * * *   |
|              |          | Read/Write 💌 | *.*.*     |
|              |          | Read/Write 💌 | *.*.*     |
|              |          | Read/Write 💌 | *.*.*     |

# 5.3.6 System Time

This page is used to set the Liebert IS-WEBRT3 card system time. The Liebert IS-WEBRT3 card can be designated to have as many as two time servers; a time zone may also be entered.

**Time Between Automatic Updates**—This section is used to set an interval for time synchronization.

**Primary Time Server / Secondary Time Server**—This section is used to set a Primary Time Server and a Secondary Time Server for the Liebert IS-WEBRT3 card.

**Time Zone (Relative to GMT)**—This section is used to set a different time zone for different countries.

**System Time (mm/dd/yyyy hh:mm:ss)**—This section is used to set the Liebert IS-WEBRT3 card system time manually. Set this in the format: mm/dd/yyyy hh:mm:ss

#### Figure 21 System time setting

| System Time                       |                     |                  |
|-----------------------------------|---------------------|------------------|
| Time Between Automatic Updates    | 1 Hour              |                  |
| Primary Time Server               | 128.118.46.3        |                  |
| Secondary Time Server             | 128.250.36.2        |                  |
| Time Zone (Relative to GMT)       | GMT+8:00 🔽          |                  |
|                                   |                     |                  |
|                                   |                     | Apply Reset      |
|                                   |                     |                  |
| System Time (mm/dd/yyyy hh:mm:ss) | 08/26/2003 11:29:35 |                  |
|                                   |                     |                  |
|                                   |                     | Apply Reset Help |

# 5.3.7 Language

This page is used to set the language for the Liebert IS-WEBRT3 card.

**Interface Language**—This section is used to set the language for the Liebert IS-WEBRT3 card's Web pages. When users view the Liebert IS-WEBRT3 card in a browser, the card will automaticaly detect the language used by the computer system and show that language on its Web pages. Users can also choose other languages from the **Interface Language** list.

# NOTE

Users must enable cookies before this function is available.

**Email Preferences**—This section is used to set the language for e-mail sent by the Liebert IS-WEBRT3 card.

# Figure 22 Language

| terface Language                                                                      |  |
|---------------------------------------------------------------------------------------|--|
| ) English                                                                             |  |
| ) Chinese (Traditional)                                                               |  |
| Chinese (Simplified)                                                                  |  |
| ) Korean                                                                              |  |
| ) Japanese                                                                            |  |
| ) German                                                                              |  |
| ) Portuguese                                                                          |  |
| ) Spanish                                                                             |  |
| ote: Setting preferences will not work if you have disabled cookies in your browser.) |  |
|                                                                                       |  |
| hail Preferences                                                                      |  |

Use above interface language in Email and SMS notification

# 5.4 Log Information

#### Sub-Menu

- Event Log
- Data Log
- Save Data Log

NOTE

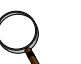

This page's selection would differ according to the differnent interface of the UPS.

# 5.4.1 Event Log

This page displays a UPS Event log. It shows a record of all events, giving the Date/Time of the event and a detailed description of each. It can log up to 99 events. When this limit is reached, Liebert IS-WEBRT3 card will delete the earliest event record and continue logging new events.

Date/Time—This is a record of the Date (mm/dd/yyyy) and Time (hh:mm:ss) that the event occurred.

**Description**—This is a detailed description of the event.

## Figure 23 Event log

| Date/Time           | Event                                   |
|---------------------|-----------------------------------------|
| 08/25/2003 20:37:01 | Utility power has been restored.        |
| 08/25/2003 20:36:47 | UPS has switch to battery backup power. |
| 08/25/2003 20:36:44 | Utility power has been restored.        |
| 08/25/2003 20:36:27 | UPS has switch to battery backup power. |

# 5.4.2 Data Log

This page displays a UPS data log. It records UPS Input Voltage/Output Voltage/ Frequency/ Loading/Capacity/ Temperature. It can log up to 500 events. When this limit is reached, the Liebert IS-WEBRT3 card will delete the earliest event record and continue logging new events. Logs can be saved in CSV format by clicking on **Save Data Log**.

**Date/Time**—This is a record of the Date (mm/dd/yyyy) and Time (hh:mm:ss) that the data was recorded. The interval between every log can be set in /Configuration/UPS configuration/UPS recorded/UPS data Log/.

Input Voltage—This section shows records of the UPS Input voltage readings in volts.

Output Voltage-This section shows records of the UPS Output voltage readings in volts.

Loading—This section shows records of the UPS Output loading as %.

Capacity—This section shows records of the UPS battery capacity as %.

Frequency-This section shows records of the UPS Input Frequency in Hz.

Temp.—This section shows records of the UPS internal temperature in degrees Celsius.

## Figure 24 Date log

| 1 <u>2 3 4 5 6 Next</u> |             |              |            |         |          |             |
|-------------------------|-------------|--------------|------------|---------|----------|-------------|
| Date/Time               | Input Volt. | Output Volt. | Freq. (Hz) | Loading | Capacity | Temp.       |
| 08/25/2003 20:32:49     | 115.0       | 117.0        | 60.0       | 0       | 100      | 26.0C 78.8F |
| 08/25/2003 20:31:49     | 114.0       | 117.0        | 59.9       | 0       | 100      | 26.0C 78.8F |
| 08/25/2003 20:30:47     | 114.0       | 117.0        | 60.0       | 0       | 100      | 26.0C 78.8F |
| 08/25/2003 20:29:45     | 114.0       | 117.0        | 59.9       | 0       | 100      | 26.0C 78.8F |
| 08/25/2003 20:28:43     | 114.0       | 118.0        | 60.0       | 0       | 100      | 26.0C 78.8F |

# 5.4.3 Save Data Log

This function is to save a copy of the Data Log information (shown on the screen) to a file.

## Figure 25 Save data log

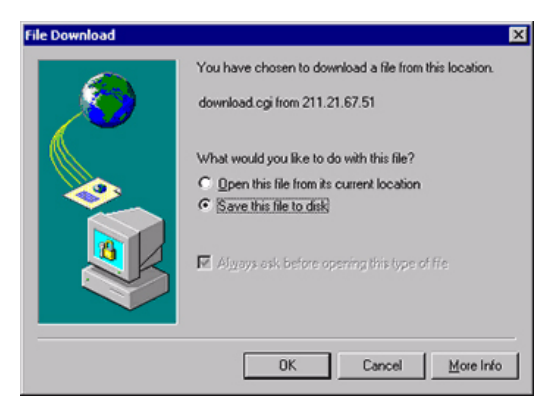

# 5.5 Help

Sub-Menu

- Help
- About
- Help

# Figure 26 Help screen

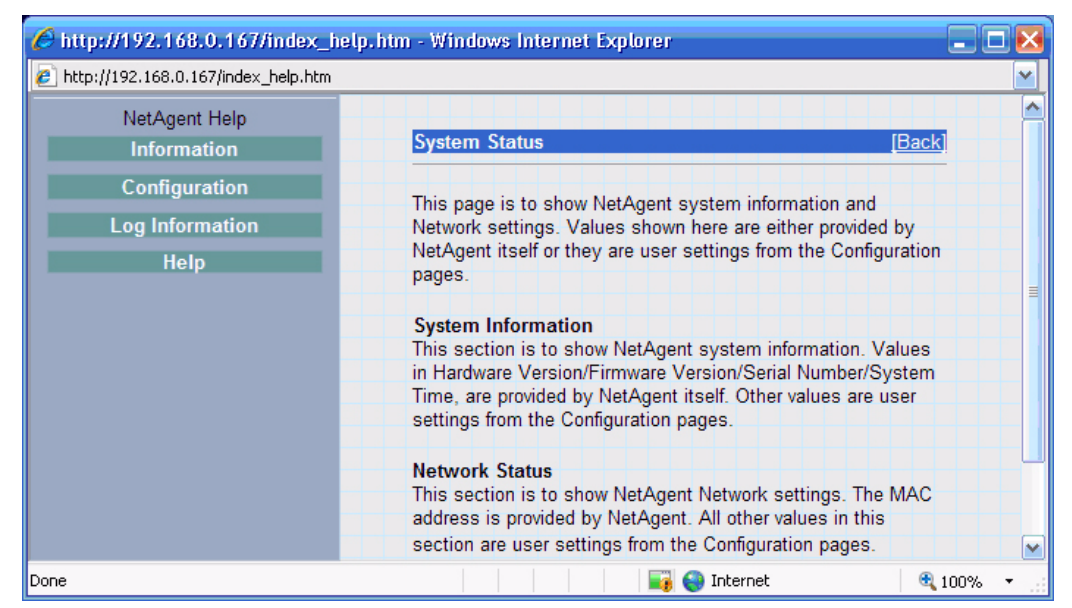

# 5.5.1 About

This displays the firmware version, hardware version and serial number.

# Save/Restore Settings

**Save current configuration**—Click **Save** to save the configuration as a text file. The text file will have a default format of YYYY\_MMDD\_####.cfg. Administrative permission is required.

**Restore previous configuration**—Use this function to restore a **\*.cfg** configuration that has been saved earlier. Click **Browse** to the location of the file and click **Restore**.

Reset to factory default—This function will reset all settings to the default values.

# 6.0 TELNET—REMOTE MONITORING

# 6.1 Introduction

The Liebert IS-WEBRT3 card supports multiple Network Management Systems and LAN protocols. After installing and configuring the card, you have the same configuration selections using Telnet that are available through the Web page.

# 6.2 Telnet Configuration

1. Click on **Start>Run** and enter *telnet* and the Liebert IS-WEBRT3 cards IP address.

#### Figure 27 Telnet startup

| Run   | ? ×                                                                                                    |
|-------|----------------------------------------------------------------------------------------------------|
|       | Type the name of a program, folder, document, or<br>Internet resource, and Windows will open it for you. |
| Open: | telnet 192.168.0.144                                                                                     |
|       | OK Cancel Browse                                                                                         |

2. If the connection is successful, the window in **Figure 28** will be displayed.

#### Figure 28 Telnet connection

| Connect | et - 192.168.0.144                                  |  |
|---------|-----------------------------------------------------|--|
| Connect | Ear Teunua IIsh                                     |  |
|         |                                                     |  |
|         |                                                     |  |
|         | UPS SNMP Agent II Setup Program Version 1.00A >>>>> |  |
| ····    | UPS SNMP Agent II Setup Program Version 1.00A >>>>> |  |

- 3. Press the Enter key to enter telnet main screen. If the user name and password were set previously, enter those actual values to gain access.
- 4. If the connection is successful, the main screen in **Figure 29** will be displayed.

## Figure 29 Liebert IS-WEBRT3 card Telnet window

| 67.50:88/ http://211.21.67.50 |                                    |                   | 🐴 + 🖶 + 🕞 Paga + . | 🗈 🔘 Tool |
|-------------------------------|------------------------------------|-------------------|--------------------|----------|
| EMERSON.<br>Network Power     |                                    |                   | لا Lie             | ebert    |
| Information                   |                                    |                   |                    |          |
| Configuration                 | Weekly Schedule                    | Tors An (blocker) | Tors Of the seat   |          |
| UPS Configuration             | Sunday                             | Tum On (nn:mm)    | Tum Off (nn:mm)    |          |
| PS On/Off Schedule<br>Network | Monday                             |                   |                    |          |
| SNMP                          | Tuesday                            |                   |                    |          |
| SMS                           | Wednesday                          |                   |                    |          |
| WEB/Telnet<br>System Time     | Thursday                           |                   |                    |          |
| Language                      | Friday                             |                   |                    |          |
| Log Information               | Saturday                           |                   |                    |          |
| Help                          |                                    |                   |                    |          |
|                               | Date Schedule<br>Date (voov/mm/dd) | Turn Qn (bh:mm)   | Turn Off (bb:mm)   |          |
|                               | Sile (yyyimiled)                   |                   |                    |          |
|                               |                                    |                   |                    |          |
|                               |                                    |                   |                    |          |
|                               |                                    |                   |                    |          |
|                               |                                    |                   |                    |          |
|                               |                                    |                   |                    |          |
|                               |                                    |                   |                    |          |

The main screen gives access to these functions:

- **Set IP Address**—This function allows setting up the IP address, Gateway address and Subnet Mask parameters.
- Set SNMP MIB System—This function allows setting up the MIB system group parameters.
- Set SNMP Access Control—This function allows setting up the Manager IP, Community, Access Permission.

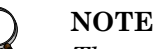

The configuration of Set SNMP Access Control is used only for SNMP Network Manager.

• Set SNMP Trap Notification—Add the IP address of trap receivers, community string (matching the NMS), type of traps to receive and whether the Destination IP Address should receive traps to this list.

# NOTE

The configuration of Set SNMP Trap Receiver is only used for SNMP Network Manager.

- **Set UPS Properties**—This allows setting up the Communication Type of UPS, UPS Device Name and Battery Replacement Date.
- Set UPS Devices Connected—This section allows setting up the connected devices name, rating and whether the device is connected.
- Set System Time & Time Server—This allows setting up the System date, time and two time servers.
- Set Web and Telnet User Account—This is allows setting up the user accounts' authority.
- Set E-mail—This is allows setting up the e-mail accounts to receive power event notification for emergency management.
- Reset Configuration to Default—Set all values to their default values.
- **Save & Reboot**—Save the current configuration data, including any changes made, and reboot the Liebert IS-WEBRT3 card.
- Exit Without Saving—Exit; no configuration changes will be made.

Ensuring The High Availability Of Mission-Critical Data And Applications.

Emerson Network Power, the global leader in enabling business-critical continuity, ensures network resiliency and adaptability through a family of technologies—including Liebert power and cooling technologies—that protect and support business-critical systems. Liebert solutions employ an adaptive architecture that responds to changes in criticality, density and capacity. Enterprises benefit from greater IT system availability, operational flexibility and reduced capital equipment and operating costs.

#### Technical Support / Service Web Site www.liebert.com Monitoring 800-222-5877 Liebert.monitoring@emerson.com Outside the US: 614-841-6755 Single-Phase UPS 800-222-5877 upstech@emersonnetworkpower.com Outside the US: 614-841-6755 Three-Phase UPS 800-543-2378 powertech@emersonnetworkpower.com **Environmental Systems** 800-543-2778 **Outside the United States** 614-888-0246 Locations **United States** 1050 Dearborn Drive

P.O. Box 29186 Columbus, OH 43229 Europe

Via Leonardo Da Vinci 8 Zona Industriale Tognana 35028 Piove Di Sacco (PD) Italy +39 049 9719 111 Fax: +39 049 5841 257 Asia

7/F, Dah Sing Financial Centre 108 Gloucester Road, Wanchai Hong Kong 852 2572220 Fax: 852 28029250

While every precaution has been taken to ensure the accuracy and completeness of this literature, Liebert Corporation assumes no responsibility and disclaims all liability for damages resulting from use of this information or for any errors or omissions. © 2008 Liebert Corporation All rights reserved throughout the world. Specifications subject to change

without notice.

Elebert is a registered trademark of Liebert Corporation.
 All names referred to are trademarks
 or registered trademarks of their respective owners.

SL-52665\_REV01\_07-08

#### Emerson Network Power.

The global leader in enabling Business-Critical Continuity.

AC Power Connectivity

DC Power

Embedded Computing Embedded Power Monitoring Outside Plant Power Switching & Controls Precision Cooling EmersonNetworkPower.com Racks & Integrated Cabinets Services Surge Protection

Business-Critical Continuity, Emerson Network Power and the Emerson Network Power logo are trademarks and service marks of Emerson Electric Co ©2008 Emerson Electric Co.